## Процедура регистрации COM-объектов Mobile SMARTS

Последние изменения: 2024-03-26

Если у вас не зарегистрированы СОМ объекты, то не будет обмена данными с учетной системой, например, 1С.

Для регистрации COM объекта необходимо запустить с правами администратора файл "Зарегистрировать COM.bat" из папки C:\Program Files (x86)\Cleverence Soft\Mobile SMARTS\Connectivity.

× ~ Ţ∣ Connectivity Application Tools Manage File Home Share View (? h -ፚ 🚤 Move to 👻 🗙 Delete 👻

Запустите файл "Зарегистрировать COM.bat" от администратора именно правой кнопкой мыши!

| Pin to Quick Copy Paste<br>access                                          | None Copy to ▼ I Rename                | New<br>folder | Properties      | Select        |
|----------------------------------------------------------------------------|----------------------------------------|---------------|-----------------|---------------|
| Clipboard                                                                  | Organize                               | New           | Open            |               |
| ← → ▼ ↑ 🔤 < Cleverence Soft > Mobile SMARTS > Connectivity V O Search Co 오 |                                        |               |                 |               |
| A Quick access                                                             | ∧<br>Name<br>тсэнагрсоце,энагр∠грсю,он | D             | ate modified    | Туре          |
| 📃 Desktop 🛛 🖈                                                              | 💿 Зарегистрировать СОМ                 | 1             | 6.03.2018 15:59 | Windows Bat   |
| 🚆 Documents 🖈                                                              | 📑 reg.xб4                              | Open          |                 | Application   |
| 👆 Downloads  🖈                                                             | 🛐 reg.x64.exe                          | Edit          |                 | XML Configu   |
| · · · · · · · · · · · · · · · · · · ·                                      | SQLite.Designer.dll                    | Print         |                 | Application e |
|                                                                            | 🗟 System.Data.SQLite.dll               | Run as admi   | inistrato       | Application e |
|                                                                            | System.Data.SQLite.Linq.o.             |               |                 | Application e |
|                                                                            |                                        |               |                 | ~             |
| ~                                                                          | <                                      |               |                 | >             |
| 21 items 1 item selected 1.14 KB                                           |                                        |               |                 |               |

Перезапустите службу драйвера. Запустите Mobile SMARTS, нажмите "Настройки локального сервера", выберите ваш сервер. Затем нажмите на кнопку "Остановить службу", затем "Запустить службу".

CLEVERENCE.RU — 2/2

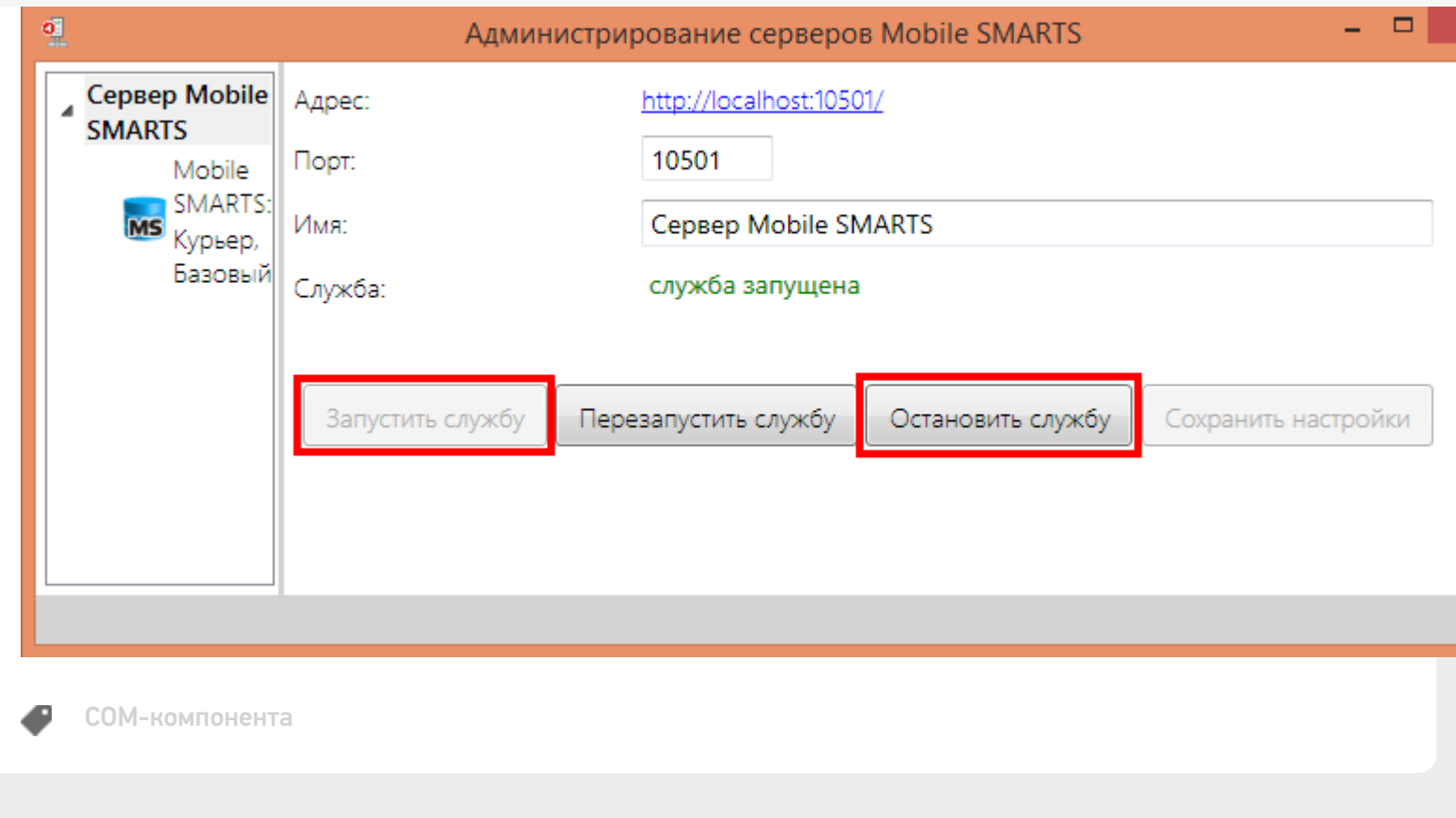

## Не нашли что искали?

Задать вопрос в техническую поддержку